## **Recipient Guide for Resubmitting a Reimbursement Request**

#### Introduction

This guide should be used when resubmitting a reimbursement request after a rejection notification has been received. The recipient grant manager should receive a notification email from AmpliFund explaining the reason(s) for the rejection. The reimbursement process in AmpliFund is comprised of a series of steps outlined below. If an CJG grant manager has rejected both the budget reporting period AND payment request, each step below will need to be completed (beginning with Section 1).

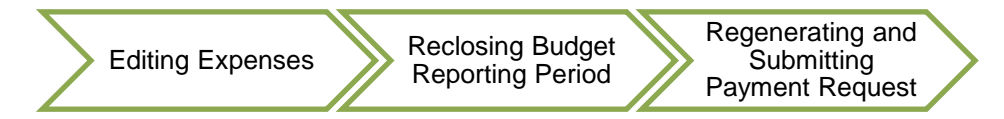

**<u>NOTE</u>**: If an CJG grant manager has rejected the payment request ONLY, skip ahead to Section 3, step 10.

#### Section 1: Editing Expenses on an Award

If a budget reporting period AND payment request are returned for corrections, you will need to edit the individual expense line in the AmpliFund system.

- 1. Log into AmpliFund (<u>www.gotomygrants.com</u>)
- 2. Access the "Expense Entry" screen by selecting "Grant Management → Grants" on the left menu bar.

| Activity                                                                          | Past Due Complete Due |     |
|-----------------------------------------------------------------------------------|-----------------------|-----|
| Contacts                                                                          | < > today             | Mar |
| Grant Management                                                                  | 28                    | 29  |
| <ul> <li>▶ Grants</li> <li>Favorites</li> <li>Views</li> <li>Documents</li> </ul> |                       |     |
| Knowledge Center                                                                  | 4                     | 5   |
| Administration                                                                    |                       |     |
| 0                                                                                 |                       |     |
|                                                                                   | 11                    | 12  |

Criminal Justice Grants External Reference Guide 3. Select the grant associated with the rejection by clicking on "Name"; this will open the Award Details page.then "Post-Award  $\rightarrow$  Financial  $\rightarrow$  Expenses" at the top of the screen.

|                                                                   | Analytics                                           |                                                                             |                                                                                                    |              |                                  |              |         |
|-------------------------------------------------------------------|-----------------------------------------------------|-----------------------------------------------------------------------------|----------------------------------------------------------------------------------------------------|--------------|----------------------------------|--------------|---------|
| Activity                                                          |                                                     |                                                                             | e to group by that column                                                                                                    |              |                                  |              |         |
|                                                                   | Name                                                | ~                                                                           | Grantor                                                                                                    |              | ~                                | Award Status | ~       |
| Contacts                                                          | CAD Replacement                                     |                                                                             | Florida Departmen                                                                                                    | t of Law En  | forcement                        | Approved     |         |
| Grant Management                                                  | Operation Blue and Brow                             | 'n                                                                          | Florida Departmen                                                                                                    | it of Law En | forcement                        | Approved     |         |
| Reports                                                           | CXX123: Elm SO Tactical (                           | Gear                                                                        | Florida Departmen                                                                                                    | it of Law En | forcement                        | Approved     |         |
|                                                                   | CXX456: UTV Purchase                                |                                                                             | Florida Departmen                                                                                                    | t of Law En  | forcement                        | Approved     |         |
| npliFund <sup>≓</sup>                                             | Details Analytics                                   | Post-Award                                                                  |                                                                                                    | ustom =      |                                  |              |         |
| npliFund <sup>≓</sup>                                             | Details Analytics                                   | Post-Award                                                                  | → Tools → C                                                                                                    | iustom 👻     |                                  |              |         |
| n <b>pliFund<sup>≓</sup></b><br>Activity                          | Details Analytics                                   | Post-Award<br>Financial                                                     | iools   C Budget                                                                                                    | Custom 👻     | 0.25                             | Award        | Dotails |
| npliFund <sup>≓</sup><br>Activity                                 | Details Analytics                                   | Post-Award<br>Financial                                                     | <ul> <li>iools</li> <li>Budget</li> <li>Expenses</li> </ul>                                                                                  | Custom 👻     | ear -                            | - Award      | Details |
| n <b>pliFund<sup>≓</sup></b><br>Activity<br>Contacts              | Details Analytics CXX123: Award Inforr              | Post-Award<br>Financial                                                     | ools      Ools      Ools      Ools      Budget     Expenses     JS                                                                           | Custom 👻     | ear -                            | - Award      | Details |
| npliFund <sup>≓</sup><br>Activity<br>Contacts<br>Grant Management | Details Analytics CXX123: Award Inform              | Post-Award<br>Financial<br>Performanc<br>Cash Flow                          | fools      C     Budget     Expenses     JS     NLY) CXX123                                                                                  | Custom ▼     | ear -                            | - Award      | Details |
| Activity<br>Contacts<br>Grant Management                          | Details Analytics<br>CXX123:<br>Award Inform        | Post-Award<br>Financial<br>Performanc<br>Cash Flow<br>Managemen             | ools      C     Budget     Expenses     JS     NLY) CXX123     unty Board                                                                    | iustom 👻     | ear -                            | - Award      | Details |
| Activity<br>Contacts<br>Grant Management<br>Reports               | Details Analytics CXX123: Award Inform Re           | Post-Award<br>Financial<br>Performanc<br>Cash Flow<br>Managemen<br>Settings | <ul> <li>iools - C</li> <li>Budget</li> <li>Expenses</li> <li>JS</li> <li>NLY) CXX123</li> <li>NLY) CXX123</li> <li>NLY) Board of</li> </ul> | Eustom 👻     | <b>CAL</b> -                     | - Award      | Details |
| Activity<br>Contacts<br>Grant Management<br>Reports<br>Documents  | Details Analytics CXX123: Award Inform Re Recipient | Post-Award<br>Financial<br>Performanc<br>Cash Flow<br>Managemen<br>Settings | ools      Ools      Budget      Expenses      JS      NLY) CXX123      nut      NLY) CXX123      covrz3: Elm SO Tar                          | Lustom 👻     | ear -<br>actical Gear<br>sioners | - Award      | Details |

4. Click the "Run" button to view all expenses for the grant.

| Filter E  | Зу                           |   |                   |   |     |
|-----------|------------------------------|---|-------------------|---|-----|
| Grant     | CXX123: Elm SO Tactical Gear | v | Time<br>Frame All | • | Run |
| Category  | Select a Category            | • |                   |   |     |
| Line Item | Select a Budget Item         | • |                   |   |     |
|           | Clear all filters            |   |                   |   |     |

Criminal Justice Grants External Reference Guide Page 2 rev. 10/04/2023

- 5. If an CJG grant manager has instructed you to edit an expense: click the pencil icon next to the description.
- 6. Edit the fields as necessary or upload additional documentation using the information provided by your grant manager in the rejection notification. Click "Save" once all edits are complete.

| All Ex          | penses                                                                                       | 5                                                                                |                   |      |
|-----------------|----------------------------------------------------------------------------------------------|----------------------------------------------------------------------------------|-------------------|------|
| Actions         | >                                                                                            |                                                                                  |                   |      |
| □ Select<br>All | Expens<br>Date                                                                               | e Description                                                                    | Expense<br>Status | Oriș |
|                 | 1/5/202                                                                                      | 22 10 active shooter kits @ \$500 each Check # 2343 State Contract dhju2348      | t: Closed         | Mar  |
|                 | 2/23/20                                                                                      | 10 active shooter kits @ \$500 each Check # 2356 State Contract<br>dhju2348      | t: Closed         | Mai  |
|                 | 3/16/20                                                                                      | 4 active shooter kits @ \$1100 each shipping included 3 quotes<br>Check#34943587 | Closed            | Mar  |
|                 | 4/6/2022 1 active shooter vest kit @ \$1100 each Shipping included 3 quotes<br>Check#1282147 |                                                                                  | Reviewed          | Mar  |
| Edit Exp        | ense                                                                                         |                                                                                  |                   |      |
| Gene            | eral                                                                                         | Financials Attachments                                                           |                   |      |
|                 | Grant                                                                                        | CXX123: Elm SO Tactical Gear 🐱                                                   |                   |      |
|                 | Category                                                                                     | D. Equipment                                                                     |                   |      |
|                 | Line Item                                                                                    | Active Shooter Kits 🗸                                                            |                   |      |
|                 | Item Type                                                                                    | Non-Personnel Line Item                                                          |                   |      |
| D               | irect Cost*                                                                                  | \$1,100.00                                                                       |                   |      |
|                 |                                                                                              | Exclude From Match                                                               |                   |      |
| R               | esponsible<br>Individual                                                                     |                                                                                  |                   |      |

Criminal Justice Grants External Reference Guide

Created By tennillerobinette@fdle.state.fl.us

Payee Other V Galls, Inc. V Create New ()

1 active shooter vest kit @ \$1100 each

Expense Date\* 4/6/2022 💼 Expense Status Reviewed 🗸

Description 3 quotes

Cancel

#### Section 2: Resubmitting the Corresponding Budget Reporting Period

Once all corrections have been made to your expenses, you will need to resubmit the rejected budget reporting period for this award.

7. To access a rejected Budget Reporting Period, select "Post-Award → Management → Reporting Periods" at the top of your main award page.

| Details Analytics | Post-Award 👻 T     | "ools                                 |
|-------------------|--------------------|---------------------------------------|
| CXX123:           | Financial          | actical Gear – Award Details          |
| Award Inforr      | Cash Flow          | sr                                    |
|                   | Management 🕨       | tical Gear<br>Reporting Periods       |
| Re<br>Recipient   | Settings           | Amendments<br>3: Elm SO Tactical Gear |
|                   | Award Status Appro | oved                                  |

8. Select the green hyperlink on the left-hand side of the rejected Budget Reporting Period. Verify the total expense amount for the period is correct, and ensure the number of unreviewed expenses is zero.

<u>Note:</u> If the number of unreviewed expenses is greater than zero, click on the number itself and it will take you the expense review screen. From there you will need to follow the instructions in Section 4 of the "Recipient Expense Entry, Reporting Periods, and Payment Request Guide" for editing expenses.

You can also add comments to the budget reporting period, and attach additional documentation, such as a copy of the general ledger; however, all documentation (invoices, paystubs, cancelled checks, etc.) for expenses **must** be attached at the expense item level as described in Section 1 of the "Recipient Expense Entry, Reporting Periods, and Payment Request Guide." Failure to do so may result in the payment request and budget reporting period being returned for editing.

Once you are ready to submit the budget reporting period to CJG, click the "Close" button in the bottom right corner of the screen. This change the status of all "Reviewed" expenses to "Closed" and prevent further editing unless the reporting period is rejected by your Grant Manager.

**<u>Note</u>**: Clicking "Save" does not close and submit the budget reporting period. This should only be used if you have an internal organization process or procedure that requires a second-level verification of entries prior to submitting to CJG.

### **Recipient Guide for Resubmitting a Reimbursement Request**

| Reporting Period Start                                     | <ul> <li>Reporting Period End</li> </ul>                                                                                                    | ✓ Reporting Period Type √ | 🗸 Status 💌 🗸 🗸 |
|------------------------------------------------------------|----------------------------------------------------------------------------------------------------|---------------------------|----------------|
| 3/1/2022                                                   | 3/31/2022                                                                                                    | Budget                    | Rejected       |
| 8/1/2021                                                   | 8/31/2021                                                                                                    | Budget                    | Open           |
| 8/1/2022                                                   | 8/31/2022                                                                                                    | Budget                    | Open           |
| report<br>CX<br>B Sta<br>Statu<br>C<br>Coal<br>Coal<br>Nur | Ing Periods X123: Elm SO Tactical Ge t: 3/1/2022 End: 3/31/2022 :Open Expenses O Achievements O  rerall Expense Details Total Awarded Amount \$100,000,00  pense Amount for Period \$4,400,00 ber of Unreviewed Expenses 0  Comments  Attach Documentation Attach Documentation Total Amount Structure Amount of the object of the object of the obj | ar – Reporting Periods    |                |
|                                                            | Total Amount<br>\$4,400.00                                                                                                    |                           |                |
|                                                            | \$0.00                                                                                                    | Cancel Close Save         |                |

9. Once you have submitted (closed) your reporting period, the page will automatically refresh. Click on the "Reporting Periods" tab at the top of the page. This will take you back to the main reporting periods page for your award and open up the full menu bar.

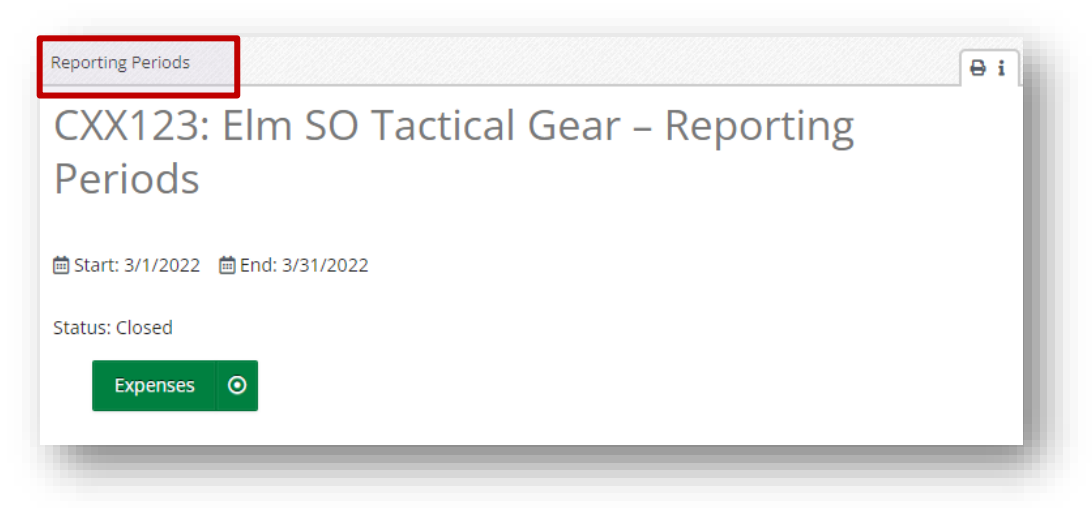

Criminal Justice Grants External Reference Guide Page 5 rev. 10/04/2023

Section 3: Resubmitting the Corresponding Payment Request

The final action required is to resubmit the "Rejected" payment request in AmpliFund.

10. From the top menu bar, select "Post-Award  $\rightarrow$  Cash Flow  $\rightarrow$  Payment Requests".

| Details Analytics      | Post-Award 🔻  | Tools 🔻 Custom 🔻     |
|------------------------|---------------|----------------------|
| (BLT ON                | Financial 🕨   | 23: Elm SO           |
| Drag a column header a | Performance 🕨 | b by that column     |
| Reporting Period Star  | Cash Flow 🕨   | Payment Requests Dat |
| 4/1/2022               | Management 🕨  | Cash Receipts        |
| 4/1/2022               | Settings 🕨    | 4/30/2022            |
| 5/1/2022               |               | 5/31/2022            |
| 7/1/2022               |               | 7/31/2022            |

11. Select the edit pencil icon next to the payment request you want to resubmit. DO NOT CREATE A NEW REQUEST.

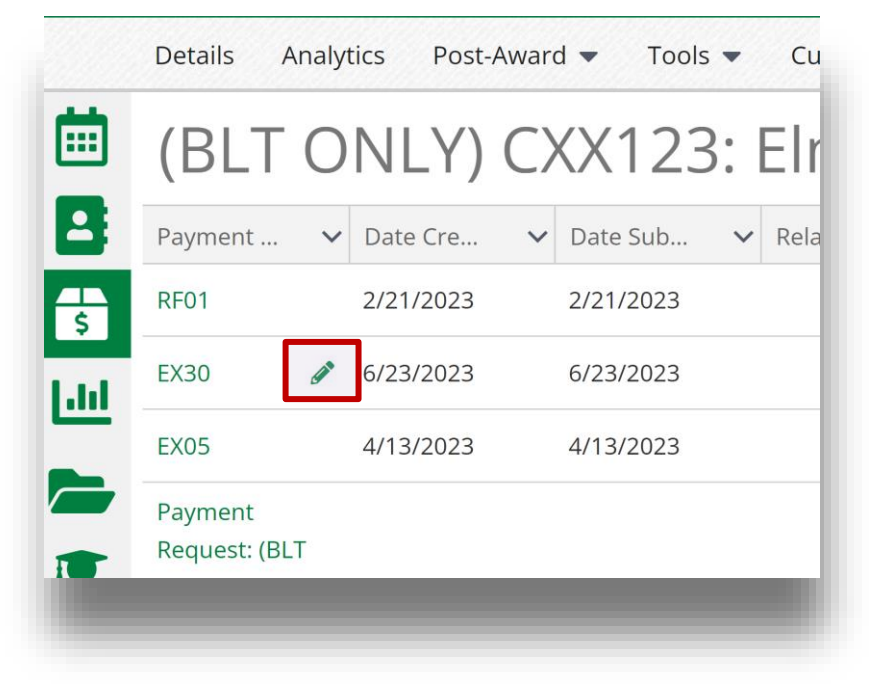

Criminal Justice Grants External Reference Guide 12. Select the reporting period that was closed in step # 8 by clicking in the box next to "Related Reporting Period(s)". Select the associated reporting period.

| (BLT ONLY) CX               | X123: Elm SO Tactical G                             |
|-----------------------------|-----------------------------------------------------|
| Grant Name                  | (BLT ONLY) CXX123: Elm SO Tactical Gear             |
| Payment Request Infor       | rmation                                             |
| Payment Request Name *      | EX30                                                |
| Date Created                | 6/23/2023                                           |
| Related Reporting Period(s) |                                                     |
| Payment Type                | Period ending 6/30/2023<br>Period ending 10/31/2022 |
| Payment Request Status      | Rejected                                            |

13. Scroll down to the "Financial Detail" section. Ensure there are budget line items and a total listed under "Financial Detail". Enter the "Requested Amount" and ensure it matches the total in the "Grant Funded" column as shown below.

|                         | Expensed    | Cash Match | In-Kind Match | Match  | Grant Funded |
|-------------------------|-------------|------------|---------------|--------|--------------|
| D. Equipment            | \$1,000.00  | \$0.00     | \$0.00        | \$0.00 | \$1,000.00   |
| E. Supplies             | \$1,000.00  | \$0.00     | \$0.00        | \$0.00 | \$1,000.00   |
| Totals                  | \$2,000.00  | \$0.00     | \$0.00        | \$0.00 | \$2,000.00   |
|                         | Total       |            |               |        |              |
| Totals                  | \$2,000.00  |            |               |        |              |
|                         |             |            |               |        |              |
| Requested Amount*       | \$2,000.00  |            |               |        |              |
| Remaining Grant Balance | \$82,659.00 |            |               |        |              |

14. Click "Submit" to send the revised payment request back to your assigned grant manager for review.

**Note:** Clicking "Save" does not submit the payment request. This should only be used if you have an internal organization process or procedure that requires a second-level verification of entries prior to submitting to CJG.

# \*\*\* This completes the steps required to resubmit your request for reimbursement to CJG for review and approval \*\*\*